# **คู่มือการใช้บาน** ระบบติดตามและประเมินผล การจัดการศึกษางั้นพื้นฐานอิเล็กทรอนิกส์

(electronic Monitoring and Evaluation System : e-MES)

สำหรับรายงานผลการติดตามประเมินผล การบริหารการจัดการศึกษางั้นพื้นฐาน สำนักงานคณะกรรมการการศึกษางั้นพื้นฐาน ประจำปีงบประมาณ พ.ศ. 2568

## รอบ 6 เดือน

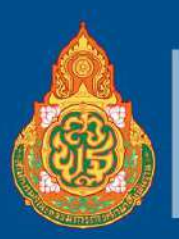

้สำนักติดตามและประเมินผลการจัดการศึกษางั้นพื้นฐาน สำนักงานคณะกรรมการการศึกษางั้นพื้นฐาน สำนักงานคณะกรรมการการศึกษาขั้นพื้นฐาน โดยสำนักติดตามและประเมินผลการจัดการศึกษา ขั้นพื้นฐาน ได้จัดทำคู่มือการใช้งานระบบติดตามและประเมินผลการจัดการศึกษาขั้นพื้นฐานอิเล็กทรอนิกส์ (electronic Monitoring and Evaluation System : e-MES) สำหรับรายงานผลการติดตาม ประเมินผล การบริหารและการจัดการศึกษาขั้นพื้นฐานของสำนักงานคณะกรรมการการศึกษาขั้นพื้นฐาน ประจำปังบประมาณ พ.ศ. 2568 เพื่อใช้เป็นเอกสารอธิบายวิธีการและขั้นตอนการรายงานผลการดำเนินงานของสำนักงานเขตพื้นที่ การศึกษา ตามแบบติดตาม ประเมินผลการบริหารและการจัดการศึกษาขั้นพื้นฐาน ของสำนักงานเขตพื้นที่ การศึกษา ตามแบบติดตาม ประเมินผลการบริหารและการจัดการศึกษาขั้นพื้นฐาน ของสำนักงานคณะกรรมการ การศึกษาขั้นพื้นฐาน ประจำปังบประมาณ พ.ศ. 2568 ทั้งนี้ สำนักงานเขตพื้นที่การศึกษาจะต้องศึกษา วิเคราะห์ นโยบายและจุดเน้น ตัวซี้วัด ประเด็นการพิจารณา เกณฑ์ระดับคุณภาพ และจัดเตรียมเอกสาร หลักฐานประกอบ ตามประเด็นการติดตามที่กำหนดในแบบการติดตาม ประเมินผล การบริหารและการจัดการศึกษาขั้นพื้นฐาน ประจำปังบประมาณ พ.ศ. 2568 โดยรายงานผ่านระบบ e-MES รอบ 6 เดือน ระหว่างวันที่ 16 – 31 มีนาคม พ.ศ. 2568 และรอบ 12 เดือน ระหว่างวันที่ 1 สิงหาคม – 15 กันยายน พ.ศ. 2568 พร้อมทั้งตรวจสอบ ความถูกต้องของการรายงานในระบบให้ครบถ้วนและสมบูรณ์

สำนักติดตามและประเมินผลการจัดการศึกษาขั้นพื้นฐาน หวังเป็นอย่างยิ่งว่าเอกสารเล่มนี้ จะเป็นประโยชน์ในการดำเนินงานของผู้ที่เกี่ยวข้องและขอขอบคุณคณะทำงานทุกท่านที่มีส่วนร่วมในการจัดทำ เอกสารเล่มนี้

> สำนักติดตามและประเมินผลการจัดการศึกษาขั้นพื้นฐาน สำนักงานคณะกรรมการการศึกษาขั้นพื้นฐาน

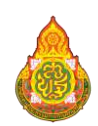

## สารบัญ

|                                                                               | หน้า |
|-------------------------------------------------------------------------------|------|
| 1. การเข้าใช้งานระบบ e-MES                                                    | 1    |
| 1.1 วิธีการเข้าใช้งาน                                                         | 1    |
| 1.2 วิธีการเข้าสู่ระบบ (Login)                                                | 2    |
| 2. ขั้นตอนการรายงานผลการติดตาม ประเมินผลการบริหารและการจัดการศึกษาขั้นพื้นฐาน | 3    |
| ของสำนักงานคณะกรรมการการศึกษาขั้นพื้นฐาน ประจำปีงบประมาณ พ.ศ. 2568            |      |
| ผ่านระบบ e-MES                                                                |      |
| 2.1 วิธีการรายงาน รอบ 6 เดือน                                                 | 3    |
| 2.2 การแก้ไขข้อมูล                                                            | 5    |
| 2.3 การยืนยันการรายงานข้อมูล                                                  | 5    |
| 2.4 การส่งออกข้อมูล (Export)                                                  | 7    |
| 2.5 การตรวจสอบผลจากผู้ตรวจ                                                    | 9    |
| 3. สิทธิ์การใช้งาน                                                            | 9    |
| 3.1 บัญชีผู้ใช้งานสำหรับผู้รับผิดชอบระดับสำนักงานเขตพื้นที่การศึกษา           | 9    |
| 3.2 บัญชีผู้ใช้งานสำหรับผู้อำนวยการสำนักงานเขตพื้นที่การศึกษา                 | 9    |
| 4. กลุ่มงานที่รับผิดชอบ                                                       | 10   |

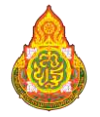

## 1. การเข้าใช้งานระบบ e-MES

## 1.1 วิธีการเข้าใช้งาน

ขั้นตอนการเข้าสู่ระบบติดตามประเมินผลการจัดการศึกษาขั้นพื้นฐานอิเล็กทรอนิกส์ (electronic Monitoring and Evaluation System : e-MES สำหรับรายงานผลการติดตาม ประเมินผลการบริหาร และการจัดการศึกษาขั้นพื้นฐานของสำนักงานคณะกรรมการการศึกษาขั้นพื้นฐาน ประจำปังบประมาณ พ.ศ. 2568 สามารถเข้าใช้งานได้ 2 วิธี ดังนี้

<u>วิธีที่ 1</u> เข้าใช้งานผ่านหน้าเว็บไซต์ระบบ e-MES โดยการเปิดเว็บเบราว์เซอร์ (Web Browser) ที่ได้ติดตั้งในเครื่องคอมพิวเตอร์ ซึ่งโปรแกรมเว็บเบราว์เซอร์ที่สามารถรองรับการใช้งานระบบ e-MES ได้ดีที่สุด คือ Google Chrome จากนั้นกรอก URL ในช่อง Address Bar ดังนี้ https://emes.obec.go.th/stp ระบบ จะแสดงหน้าต่างการเข้าสู่ระบบ (Login)

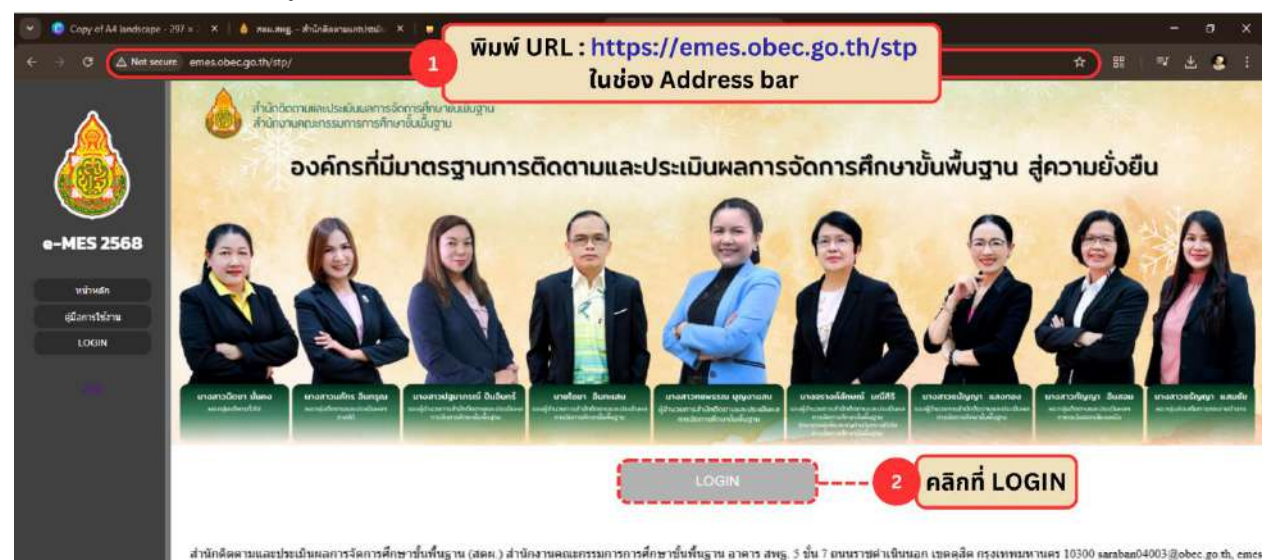

รูปที่ 1 การเข้าใช้งานผ่านเว็บไซต์ระบบ e-MES

<u>วิธีที่ 2</u> เข้าใช้งานผ่านหน้าเว็บไซต์สำนักติดตามและประเมินผลการจัดการศึกษาขั้นพื้นฐานได้ที่ https://eva.obec.go.th/ ให้ท่านเลือกเมนู "ระบบรายงาน" จากนั้นเลือกเมนู "e-MES" ดังรูปที่ 2 และรูปที่ 3

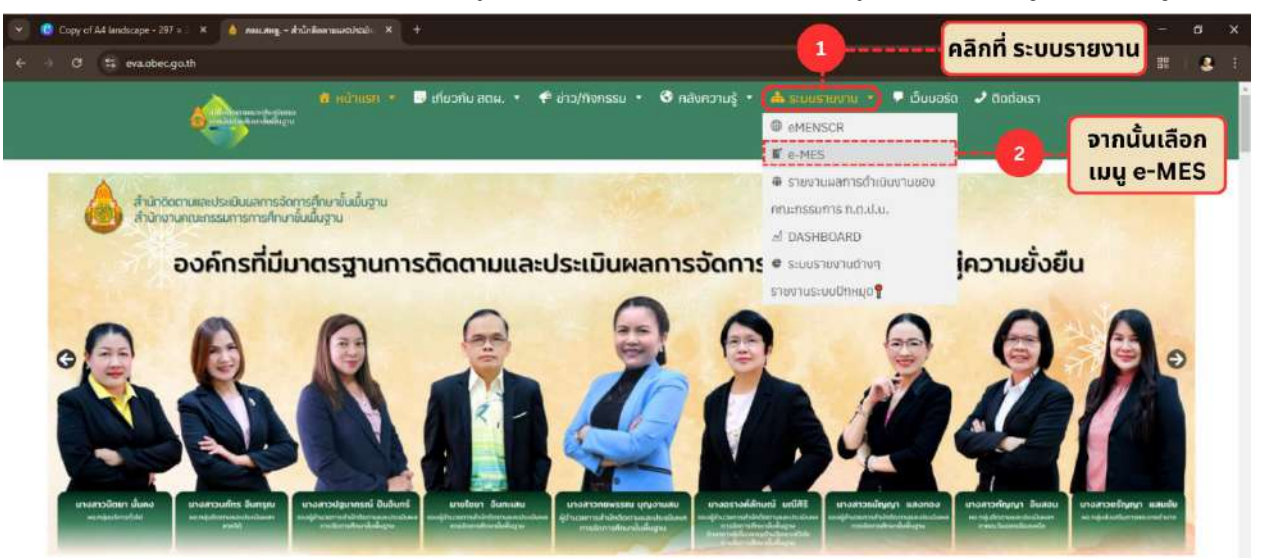

รูปที่ 2 การเข้าใช้งานผ่านเว็บไซต์ สตผ.

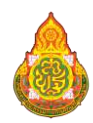

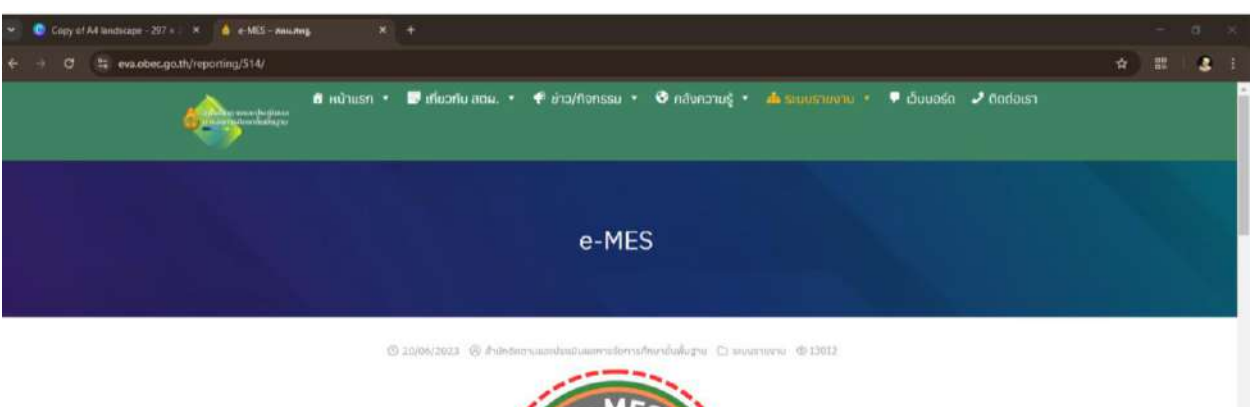

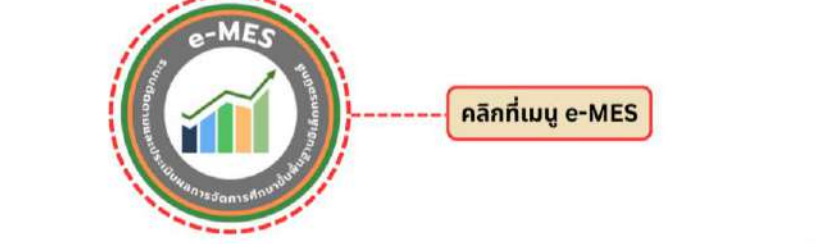

รูปที่ 3 ไอคอนระบบ e-MES

## 1.2 วิธีการเข้าสู่ระบบ (Login)

1.2.1 เมื่อเว็บเบ<sup>้</sup>ราว์เซอร์ (Web Browser) ระบบแสดงหน้าต่างการเข้าสู่ระบบ (Login) ให้พิมพ์ชื่อ ผู้ใช้งาน(Username) และรหัสผ่าน (Password) แล้วกดปุ่ม *"เข้าสู่ระบบ"* เพื่อทำการเข้าสู่ระบบ **ดังรูปที่ 4** 

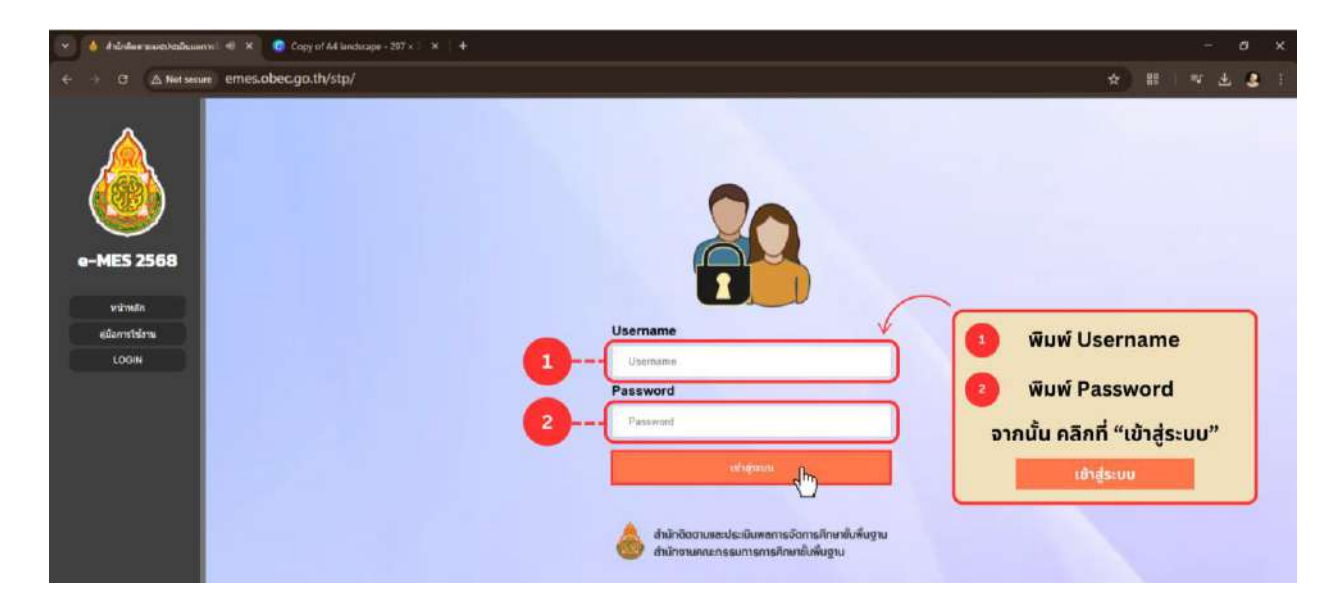

รูปที่ 4 การเข้าสู่ระบบ (Login)

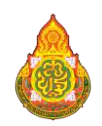

 ขั้นตอนการรายงานผลการติดตาม ประเมินผลการบริหารและการจัดการศึกษาขั้นพื้นฐาน ประจำปีงบประมาณ พ.ศ. 2568 ผ่านระบบ e-MES รอบ 6 เดือน

## 2.1 วิธีการรายงานรอบ 6 เดือน

2.1.1 ในหน้าหลัก คลิกที่เมนู "รายงาน 6 เดือน" บนแถบด้านซ้าย จากนั้นคลิกที่ "รายงานข้อมูล" ในประเด็นการติดตามที่ต้องการรายงาน ดังรูปที่ 5

| 👻 💧 ส่านักสีดสามและประมัฒนตการมัดกา 🗙 | Copy of Al landscape - 297 * : X +                                                                                                    |              | - 0          | ×   |
|---------------------------------------|----------------------------------------------------------------------------------------------------|--------------|--------------|-----|
| ← → C (△ Not secure emes.             | obec.go.th/stp/                                                                                                    |              | 슈) 88 ( 쇼 🤒  | L E |
|                                       | <sub>ดังนให้รับการยิงชับรัชนุด</sub><br>ด้านที่ 1 การยกระดับคุณภาพทางการศึกษา 🖶 <b>"รายงานข้อบูล</b>                                         | 22           |              | Î   |
|                                       | ประเด็นการรายงาน                                                                                                    | รายงาน       | ผลจากผู้ครวจ |     |
| P-MES 256                             | J การปลูกฝั่งความรักในสถาบันหลักของขาติ และน้อมนำพระบรมราโซบายด้านการศึกษาสู่การปฏิบัติ 🚳 🛛 2                                                | าะงามข้อมูม  | 2010000      |     |
| รายงาน 6                              | เดือน" 2 การจัดการเรียนรู้ประวัติศาสตร์ หน้าที่พลเมือง ศีลธรรม และประชาธิปไตย 🚳                                                              | THEFT        | \$0MB9379    |     |
| สพปสุโขทัย เขต 2                      | ประเด็นที่ 3 การปรับหลักสูตรและการประเมินพัฒนาการของผู้เรียนปฐมวัย 🧐                                                                         | ารกรรัญต     | занаязэа     |     |
| รายงาน 6 เลือน                        | ประเด็นที่ 4 การล่งเสริมการอ่าบ 🗐                                                                                                    | rentaje      | 50400529     |     |
| ดูมีอการใช้งาน                        | ประเด็นที่ 5 การส่งสริมสนับสนุนกิจกรรมพัฒนาผู้เรียน 🍪                                                                                        | rorufago     | 50489339     |     |
| LOGOUT                                | ประเด็นที่ 6 การพัฒนาผู้เรียนให้มีสมรรถนะและทักษะที่จำเป็น 🚳                                                                                 | ( reensfeije | 201400220    |     |
|                                       | ประเท็บที่ 7 สถานศึกษาที่มีหลักสูตรสถานศึกษาที่บิดหยุ่นตอบสบสนองต่อความถนัดและความสนใจของผู้เรียน และการพัฒนากรอบหลักสูตรระดับท้อง<br>อื่น 🕲 | าาะการ์อมูอ  | оссивнос     |     |

รูปที่ 5 วิธีการเข้าสู่หน้าต่างการรายงานข้อมูลรอบ 6 เดือน

2.1.2 เมื่อคลิกเลือกประเด็นการติดตามที่ต้องการรายงานแล้ว ให้ระบุหรือกรอกข้อมูลรายละเอียดให้ เรียบร้อย ทั้งเชิงปริมาณและเชิงคุณภาพ และตรวจสอบข้อมูลให้ถูกต้อง ครบถ้วนตามประเด็นการติดตาม ดังรูปที่ 6 และ รูปที่ 7

| 👻 🍐 drähten unstabtikuserreise | Copy of A4 landscape - 297 = X +                                                                                                    |                                                                                                    |                           |  |  |   |  |
|--------------------------------|----------------------------------------------------------------------------------------------------|----------------------------------------------------------------------------------------------------|---------------------------|--|--|---|--|
| ← → Ø △ Not secure errie       | s.obec.go.th/stp/                                                                                                    |                                                                                                    |                           |  |  | 3 |  |
| <b>HERE</b>                    | dealed to<br>a delevable of a deconstruction deconstruction decologies with<br>The demonstructions                                                                                                    | 3 (สอริสติ) โรงสามาร์<br>การปฏิณีษณฑรีโปลการโองส์การการปลาย<br>สรรมสายสารปลายโลสารปลายที่เหตุการผู้มี | สำนอารุสสิงหาสุดารปฏิบัติ |  |  |   |  |
|                                | <ol> <li>Beierssenhalten der darben für gesechten die sein die gesechtigten einer Beiterstein die seiner Beiterstein die seine<br/>Beiterstein die seiner Beiterstein die seiner Beiterstein dis die seiner Beiterstein die seiner Beiterstein die seiner Be</li></ol> | ๑.๒๛๕๛๛๚๛๚๛๚๚๛๚๚๛<br>๑.๓๛๛๚๛๚๛๚๛๚๛๚๚๛๚๚๛๚๚๛๚๚๛๚๚๛๚๚๛๚๚๛๚๚๛๚๚๛๚๚                                       |                           |  |  |   |  |
| Lobort                         | 1. A tier verschaften der starten die dependeten verschieden verschieden voor de<br>Werkerperson die der verschieden van die die die die die die die die die die                                                                                                    | <ul> <li>คลิก บันทึกข้อมูล</li> </ul>                                                                 | flatnohlarniennen         |  |  |   |  |
|                                | Barr girtin.                                                                                                    | กลับหน้าหลัก เพื่อรายงาน<br>ข้อมูลในประเด็นอื่น ๆ                                                     |                           |  |  |   |  |
|                                | Fortness<br>a an a                                                                                                    | 2 Coling                                                                                              |                           |  |  |   |  |

รูปที่ 6 การรายงานข้อมูลตามประเด็นที่เลือก

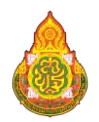

| 😌 🧕 Copy of A4 landscape - 297 e 🛛 🗙 💧 Anla landscape                                                                                                    | ndenburarreitar × +                                                                                    |                             | - s x               |
|----------------------------------------------------------------------------------------------------|----------------------------------------------------------------------------------------------------|-----------------------------|---------------------|
| ← → C △ Not secure emes.obec.go.th/stp/                                                                                                    | <u> </u>                                                                                               | กรอกข้อมูลตัวเลขเชิงปริมาย  | นให้ครม 🤹 🔄 🗉 🕹 😫 🗉 |
|                                                                                                    | 1. แตกรรด้านมีนอาน                                                                                     | และตรวจสอบความถูกต้อง       | *                   |
|                                                                                                    | 1.1 เร็งปรีมาณ                                                                                         |                             |                     |
| ASPA                                                                                                    | 1.1.1 สถานศึกษาในสังกัดทั้งหมด (ข้อมูล ณ วันที่ 10 พ.ย. 67) ข้านวน 43                                  | snia.                       |                     |
|                                                                                                    | <ol> <li>สถารศึกษาที่มีการพัฒนาพักษะที่นำเป็นแห่ง มนาคต (Future Skill) ข่านหนุ่</li> <li>38</li> </ol> | ในห่ง พิศเป็นร้อยธระ 88.37  |                     |
| ALL STORE                                                                                                    | <ol> <li>สถานศึกษาที่มีการกิดเกล้านการสร้างกิกษะอาชีพ จำนวน 33 ให่ง คิดเป็</li> </ol>                  | užiume <u>76.74.</u>        |                     |
| Contractor the 2                                                                                                    | 3) สถานศึกษาที่มีการส่งมรับรายใต้ระหว่างเรียน (Learn to Earn) ให้แก่ผู้เรียน จำนวน                     | 36 แห่ง ทีตเป็นวัฒนาย 83.72 |                     |
|                                                                                                    | 1.1.2 ผู้เรียนในสังกัดทั้งหมด (ข้อมูล ณ วันที่ 10 พ.ย. 67) งำนวน 3000 คน จำ                            | ແນກເປັນ ອົເບີ               |                     |
| The rest of the                                                                                                    | <ol> <li>ธุรีสิยและพืชพื้นประกอร์การปีที่ 1 - ธ.ชั่งหมด จำนวน 1000 โดน ได้รับการพัง</li> </ol>         | ແລະ ຈຳແລະການປີນ             |                     |
| pumber                                                                                                    | 1.1) ຜູ້ເຕັຍນທີ່ໄດ້ວັນກາງພັດແນງກົດພະກິຈຳເປັນແກ່ຂອນທອດ (Fusione Skill) ຈຳນາຍ 🚺 63                       | 2 โคน คิดเป็นวัดขณะ 63.20   |                     |
|                                                                                                    | 1.2) ผู้เรียนที่ได้รับการพัฒนาด้านการสร้างหักษะ อาซีพ จำนวน 333 คน คิดเป็                              | นรัญสะ 33.30                |                     |
| Likour                                                                                                    | 1.3) ผู้เรียนที่มีรายได้ระหว่างเรียน (Learn to Earn) จำนวน 76 ดิตน คิดเป็นรัย                          | une 7.60                    |                     |
|                                                                                                    | <ol> <li>ผู้เรียนระดับขึ้นมีอยุมศึกษาปีพี่ 1 – 3 พื้อหมด จำนวน 1200 ดน ได้รับการพัฒ</li> </ol>         | ພາເຈັກແພາເປີຍ               |                     |
| and the second second                                                                                                    | 2.1) ผู้เรียนที่ได้รับการพัฒนาพักษะที่จำเป็นแก่ง ขนาคล (Fotore Skill จำนวน 98                          | 6 mu RacDušovas 82.17       | ระบบจะคำนวณ         |
|                                                                                                    | 2.2) ผู้เรียนที่ได้รับการพัฒนาด้านการสร้างพัทษะ อาพิพ จำนวน 765 คน คิดเป็                              | นร้อยสร 63.75               | ค่าร้อยละอัตโนมัติ  |
| and the second second se | 2.3) ผู้เรียนที่มีราชได้รถหว่าดเรียน (Learn to Earn) จำนวน 1019 ดบ คิดเป็นร้อ                          | time 84.92                  |                     |
|                                                                                                    | <ol> <li>สู้เรียนระดับชั้นมีขณะศึกษาปีที่ 4 - 6 นั้งหมด จำนวนุ 500 คน ได้รับการพัฒ</li> </ol>          | ພາສຳແລະເປີຍ                 |                     |
|                                                                                                    | 3.1) ผู้เรียนที่ได้รับการพัฒนาพักษณฑีจำเป็นแห่ง ขนาคล (Foture Skill) จำนวน 75                          | 9 Jeu Radužovas 94.88       |                     |
|                                                                                                    | 3.20 ผู้เรียนที่ได้รับการพัฒนาด้านการสร้างพักษะ อาชีพ จำนวน 441 คน คิดเป็                              | นรังและ 55.13               |                     |
|                                                                                                    | 3.3) ผู้เรียนที่มีงายได้รถหว่างเวียน (Learn to Earn) จำนวน 340 คน คือเป็นร้อ                           | uies 42.50                  |                     |
|                                                                                                    | ให้พัฒนุษศาหรับพอนนโบบายการพักษาของกระทรวงศึกษาอีการ ประจำปัจบประมาณ                                   | n.n. 2568 - 2569)           |                     |
|                                                                                                    | หมายเหตุ : คำรับขอสรามบนจะคำมวณได้มีคโมมัติ                                                            |                             |                     |

#### รูปที่ 7 การรายงานข้อมูลเชิงปริมาณ

2.1.3 เมื่อระบุหรือกรอกข้อมูลรายละเอียดต่าง ๆ ตามประเด็นการติดตาม ทั้งเชิงปริมาณ และเชิงคุณภาพ และได้ตรวจสอบข้อมูลถูกต้อง ครบถ้วน เรียบร้อยแล้ว จากนั้นคลิกที่ "บันทึกข้อมูล" และ "กลับหน้าหลัก" เพื่อรายงานข้อมูลในประเด็นอื่น ๆ

|                   | นุ่ม                                                                                                    | มการรายงานข้อมูล<br>วี่ยนเป็น แล้ไขข้อมะ |             |              |
|-------------------|----------------------------------------------------------------------------------------------------|------------------------------------------|-------------|--------------|
|                   | ด้านที่ 1 การยกระดับคุณภาพทางการศึกษา 🚍                                                                                       | แก้ไขข้อมูล                              | J           |              |
|                   | ประเด็นการรายงาน                                                                                                    |                                          | รายสาม      | ผลจากผู้ครวจ |
|                   | ประเส้นที่ 1 การปลูกผี้จะรวมรักในสถาบันหลักของจาติ และน้อมน่าพระบรมราโซบายด้านการศึกษาสู่การปฏิบัติ 🧐                         | 1(                                       | แก้ไขขัดมูล | естманат     |
| S 2568            | ประเด็นที่ 2 การจัดการเรียนรู้ประวัติศาสตร์ หน้าที่สุดเมือง ศีลธรรม และประชาธิปไตย 🎯                                          |                                          | สพิโทษัยนูล | 58686539     |
| លកំទ លេច 2        | ประเด็นที่ 3 การปรับเหล็กดูตรและการประเมินพัฒนาการของผู้เรียบปฐมวัย 📵                                                         | 1                                        | แต่ใหล่อมูล | 201101230    |
| ni 6 illani       | ประเด็นที่ 4 การส่งเตริมการอ่าน 🧐                                                                                             | 2 (                                      | menutings   | 20H94233     |
| unition           | ประเด็นที่ 5 การสงเสริมสนับสนุนกิจการแห่งคนาผู้เรียน 🤨                                                                        |                                          | reinulega   | 1011091370   |
| ufuriaya<br>court | ประเด็นที่ 6 การพัฒนาผู้เรียนให้มีสมรรถนะและพักษะที่จำเป็น 🎯                                                                  | ไระเด็นที่ยังไม่ได้                      | แก้ไขจัญล   | 1044891210   |
|                   | ประเด็มที่ 7 ลถามศึกษาที่มีหลักสูตรลถามศึกษาที่มีลหยุ่นคลบศบสนองก่อความถามักและความสนใจของผู้เรียน และการพัฒนากรอบหลักสูตรระบ | รายงานข้อมูล<br>ปุ่มจะยังคงเดิม          | แก้ไขทัดบูล | ресеннаат    |
|                   | ด้านที่ 2 การเพิ่มโอกาสและความเสมอภาคทางการศึกษา 🖶                                                                            | รายงานข้อมูล                             |             |              |
|                   | ประเพ็นการรายงาน                                                                                                    |                                          | 510419      | มลการรายงาม  |

รูปที่ 8 การแสดงสถานะการรายงานข้อมูล

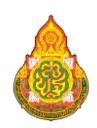

## 2.2 การแก้ไขข้อมูล

เมื่อทำการบันทึกข้อมูลเรียบร้อยแล้ว และต้องการตรวจสอบประเด็นเดิมอีกครั้ง หรือแก้ไขข้อมูล เพิ่มเติม ให้คลิกที่ "แก้ไขข้อมูล" ในประเด็นที่ต้องการแก้ไข ระบบจะเข้าสู่หน้าต่างการรายงานข้อมูล จากนั้นให้ ตรวจสอบความถูกต้องอย่างละเอียด ครบถ้วน ก่อนทำการบันทึกข้อมูล **ดังรูปที่ 9** 

| ← → ♂ △ Net secur                 | emes.obec.go.th/stp/                                                                                   | หากต้องการแก้ไขข้อมูล<br>คลิกที่ "แก้ไขข้อมล"                   | ٩            | ☆ 28 2       | ± 3 : |
|-----------------------------------|----------------------------------------------------------------------------------------------------|-----------------------------------------------------------------|--------------|--------------|-------|
|                                   | ตัวไม่ได้นดรยังไม่ได้<br>ด้านที่ 1 การยกระดับคุณภาพทางการศึกษา 🚍<br>ประดังการราชงาน                    | แก้ไขช้อยูล<br>ระบบจะเข้าสู่หน้าต่าง<br>การรายงานข้อมูลอีกครั้ง | 516470       | มลจากผู้ตรวจ |       |
|                                   | ประเด็นที่ 1 การปลูกผิงครามรักในสถาบันหลักของชาติ และนักมน่าพระบรมรรโซบายด้านการศึกษาสู่การปฏิบัติ 🎯   |                                                                 | แต้ไขทั่งมูล | 20190220     |       |
| G-MES 2508                        | ประเด็นที่ 2 การจัดการเรียนรู้ประวัติศาสตร์ หน้าที่พถเมือง ศักธรรม แกะประชาธิปไตย 🧐                    | 1                                                               | สารีชชังบุล  | 2004091214   |       |
| สพปสุโยกัย เขต 2                  | ประเด็นที่ 3 การปรับหลักสูงระเละการประเมินพัฒนาการของผู้เรียนปฐมวัย 🥹                                  |                                                                 | แม้ไขย์อนูด  | танаятта     |       |
| รายสาย 6 เดือน<br>รายสาย 12 เมือน | ประเด็นที่ 4 การสงเสริมการอ่าน 🔞                                                                       |                                                                 | minutua      | 20100223     |       |
| glansteru                         | ประเด็บที่ 5 การส่งเสริมสนับสนุบกิจกรรมพัฒนาผู้เรียน 🚳                                                 |                                                                 | Throtage     | рестанае     |       |
| ensfutiviage<br>LOGOUT            | ประเด็นที่ 6 การพัฒนาผู้เรียนให้มีสมรรถนะและทักษะที่จำเน็น 🎯                                           |                                                                 | สที่ใชทัสมุท | 20690230     |       |
|                                   | ประเด็บที่ 7 สถามศึกษาที่มีหลักสูดรสถานศึกษาที่ยีลหมุ่มตอบสบสบองก่อความกนีอและความสนใจของผู้เรียน และก | กรพัฒนากรอบหลักสูตรระดับท้องอื่ม 💷                              | แก้ไขตัดมูล  | 20196230     |       |

รูปที่ 9 วิธีการแก้ไขข้อมูล

## 2.3 การยืนยันการรายงานข้อมูล

สำหรับการยืนยันการรายงานข้อมูล จะสามารถดำเนินการได้ต่อเมื่อ 1) สำนักงานเขตพื้นที่การศึกษา กรอกข้อมูลผลการรายงานครบทุกประเด็น (15 ประเด็น) 2) สิทธิ์ในการยืนยันการรายงานข้อมูลระดับสำนักงานเขต พื้นที่การศึกษา คือผู้อำนวยการสำนักงานเขตพื้นที่การศึกษา โดยมีขั้นตอนการยืนยันการรายงานข้อมูลดังนี้

2.3.1 คลิก **"ยังไม่ได้รับการยืนยันข้อมูล**" จากนั้นระบบจะแสดงหน้าต่างยืนยันการรายงานข้อมูล หากตรวจสอบความถูกต้องของข้อมูลครบถ้วนแล้ว ให้คลิกที่ **"ยืนยันการรายงาน" ดังรูปที่ 10** 

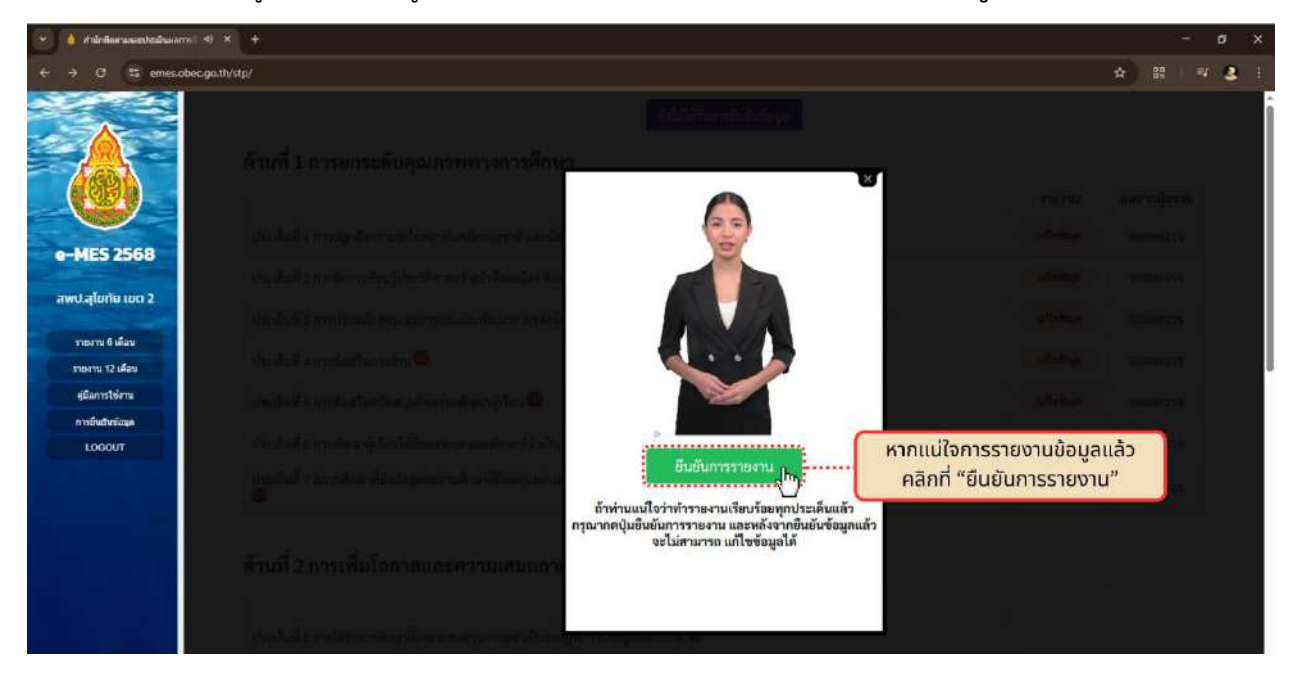

รูปที่ 10 หน้าต่างการยืนยันการรายงานข้อมูล

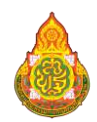

2.3.2 พิมพ์รหัสผ่าน (Password) สำหรับผู้อำนวยการสำนักงานเขตพื้นที่การศึกษา จากนั้นคลิก "เข้าสู่ระบบ" ดังรูปที่ 11

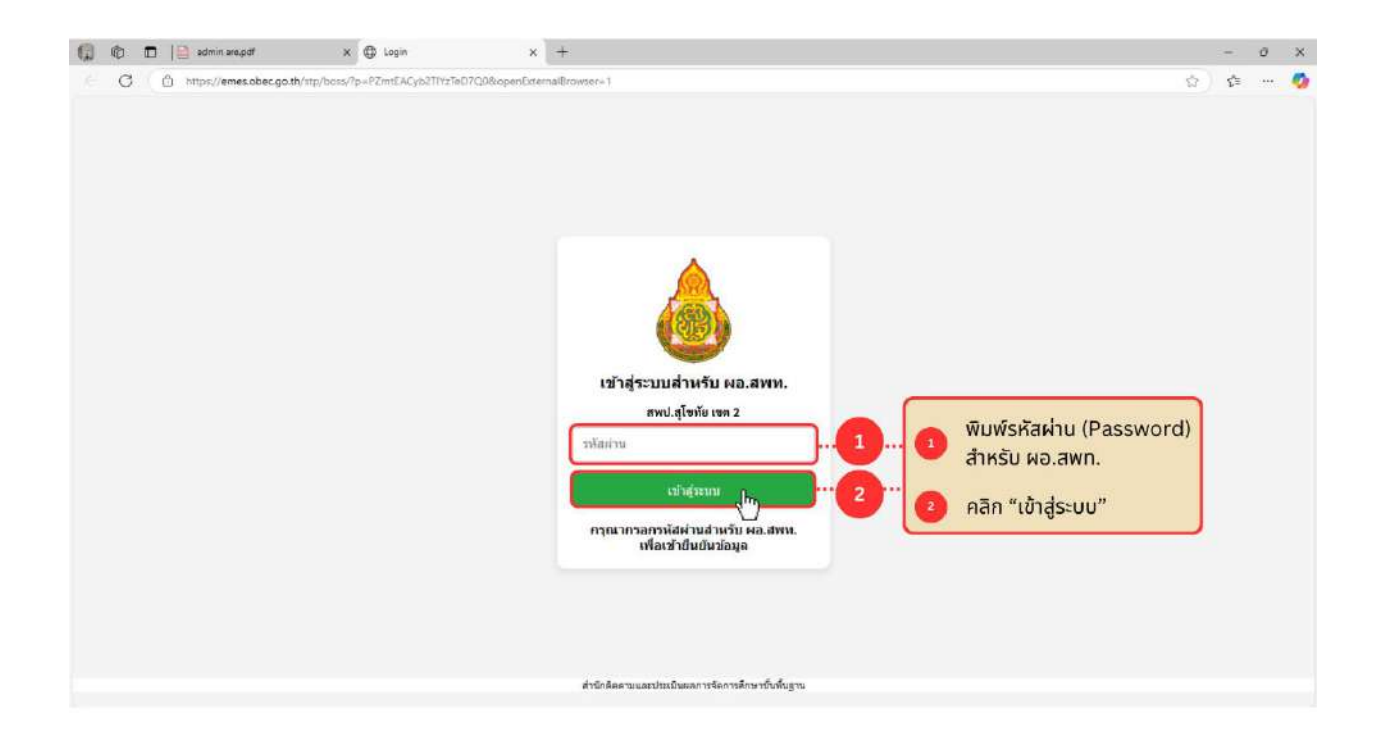

รูปที่ 11 หน้าต่างสำหรับเข้าสู่ระบบในระดับ ผอ.สพท.

2.3.3 จากนั้นให้คลิกที่ **"ยืนยันการรายงาน"** อีกครั้ง ดังรูปที่ 12

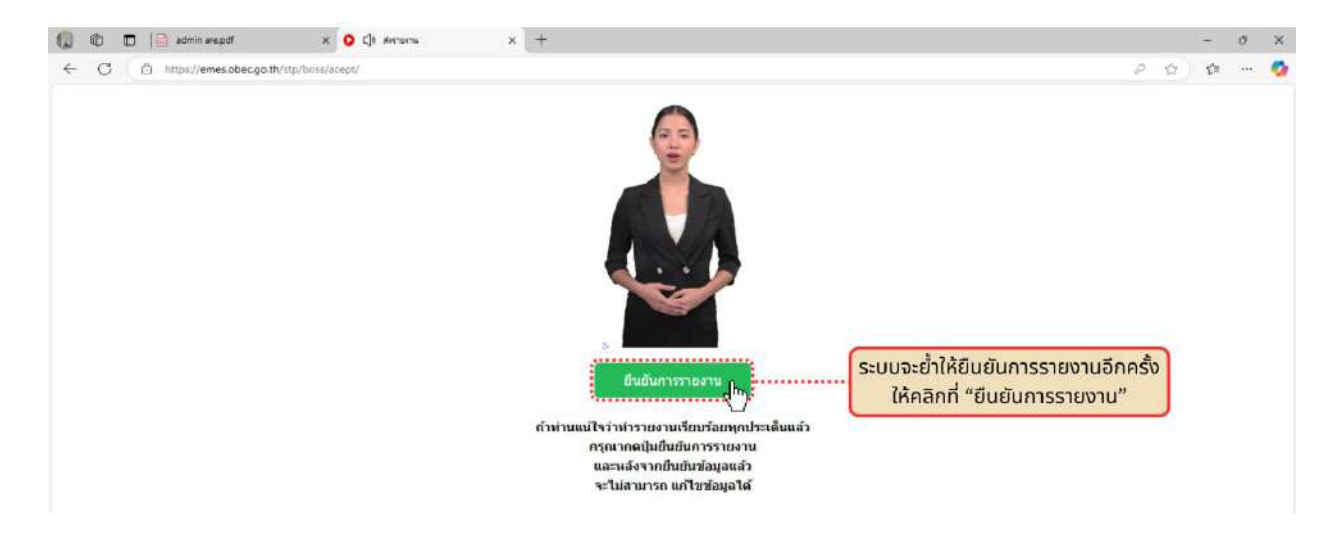

รูปที่ 12 หน้าต่างการยืนยันการรายงาน

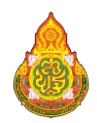

2.3.4 เมื่อเสร็จสิ้นขั้นตอนการยืนยันการรายงาน ในหน้าหลัก ปุ่ม "ยังไม่ได้รับการยืนยันข้อมูล" จะถูกเปลี่ยนสถานะเป็น "ยืนยันการรายงานข้อมูล โดย ผอ.สพท. เรียบร้อยแล้ว" ดังรูปที่ 13

| A thirdsersamshalbaukmenfer     O     S     emesobsc.go | <ul> <li>* +<br/>stylad</li> <li>ยืมขึ้นการรรษการขัญอ โดย ตอ.สาพ. เรียบโอยแล้ว<br/>ด้านที่ 1 การยกระดับคุณภาพทางการศึกษา =</li> </ul> | มื่อเสร็จสิ้นขั้นตอน<br>การรายงานเรียบ:<br>ปุ่มจะเปลี่ยนสถาเ<br>"ยืนยันการรายงา<br>โดย ผอ.สพท. เรียบ | การยืนยัน<br>ร้อยแล้ว<br>มนะเป็น<br>นข้อมูล<br>ร้อยแล้ว" | a x |
|---------------------------------------------------------|----------------------------------------------------------------------------------------------------|----------------------------------------------------------------------------------------------------|----------------------------------------------------------|-----|
|                                                         | ประเด็นการรายงาน                                                                                                    | าายงาม                                                                                               | ผลจากผู้ตรวจ                                             |     |
| 0-MES 2568                                              | ประเด็นที่ 1 การปลูกฝังความรักในสถาบันหลักของชาติ และน้อมนำพระบรมราโชบายด้านการศึกษาสู่การปฏิบัติ 🥯                                   | (frumerru                                                                                            | SCENENGE                                                 |     |
|                                                         | ประเด็นที่ 2 การจัดการเรียนรู้ประวัติศาสตร์ หน้าที่หลเมือง หิดธรรม และประชาธิปไตย 🚳                                                   | (incourse)                                                                                           | 20199335                                                 |     |
| สพป.สุโขทัย เขต 2                                       | ารับแล้นที่ 3 การปรี่เหลักสตรและการประเป็นพัฒนาการของมีเรียงประวัย (เอพาะสำนักงานขอพื้นที่การศึกษาประณษีกษา) 🔞                        | (income)                                                                                             | 10480529                                                 | ( I |
| รายงาน 6 เมือน                                          |                                                                                                    |                                                                                                    |                                                          |     |
| รายงาน 12 เดือน                                         | ประเด็นที่ 4 การส่งเสริมการอ่าน 🧐                                                                                                    | (intersection)                                                                                       | 20MBM223                                                 |     |
| ผู่มีสการใช้งาน                                         | ประเด็นที่ 5 การส่งเสริมสนับสนุมกิจกรรมพัฒนาผู้เรียน 🥹                                                                                | ( diversions)                                                                                        | รอมลตรวจ                                                 |     |
| LOGOUT                                                  | ประเด็มที่ 6 การพัฒนาผู้เรียนให้มีสมรรถนะและพักษะที่จำเป็น 🚳                                                                          | (dwenome)                                                                                            | 50000529                                                 |     |
|                                                         | ประเด็มที่ 7 สถานศึกษาที่มีหลักสูตรสถานศึกษาที่ยึดหยุ่นตอบสนองต่อความถนัดและความสนใจของผู้เรียน และการพัฒนากรอบหลักสูตรระดับ<br>🚳     | บท้องถิ่ม                                                                                            | 201000320                                                |     |

#### รูปที่ 13 เมนูแสดงสถานะเมื่อเสร็จสิ้นการยืนยันการรายงาน

#### 2.4 การส่งออกข้อมูล (Export)

การส่งออกข้อมูล (Export) เพื่อเก็บเป็นหลักฐานในการรายงาน หรือเก็บไว้เป็นข้อมูลในการรายงาน ของสำนักงานเขตพื้นที่การศึกษา สามารถทำได้ 2 วิธี ดังนี้

2.4.1 การส่งออกข้อมูล (Export) แบบรายประเด็น ให้คลิกที่ "Export เอกสาร" จากนั้นระบบ จะแสดงแถบหน้าต่างใหม่ (New tap) **ดังรูปที่ 14** 

| 👻 💿 Copy et A4 landscape - 297 x . 🛪 💧 dhùnāna usatablada | warnelaer 🛪 💧 Epport HTML to FDF, Word, Eu 🗙 🖡 +                                                                                                    |      | - a x     |
|-----------------------------------------------------------|----------------------------------------------------------------------------------------------------|------|-----------|
| ← → ♂ △ Not secure emes.obec.go.th/stp/                   |                                                                                                    | A 8  | : I 🕹 😫 I |
| ເມນາະນຳເປົ້າສູ່ກ                                          | น้ำต่างใหม่ ใ กลักที่ "Export เอกสาร 1 กลักที่ "Export เอกสาร 1 กลักที่ "Export เอกสาร 1 กลักที่ "Export เอกสาร 1 กลักที่ "Export เอกสาร 1 กลักที่ "Export เอกสาร 1 กลักที่ "Export เอกสาร 1 กลักที่ "Export เอกสาร 1 กลักที่ "Export เอกสาร | าาร" | )         |
|                                                           | 1.1 เซิงปริมาณ                                                                                                    |      |           |
|                                                           | <ol> <li>1.1.1 สถานศึกษาในสังกัดทั้งหมด (ข้อมูล ณ วันที่ 10 พ.ย. 67) จำนวน</li> <li>43 แห่ง</li> </ol>                                                                                                    |      |           |
|                                                           | 1) สถานศึกษาที่มีการพัฒนาทักษะที่จำเป็นแห่ง อนาคล (Future Skill) จำนวน 38 แห่ง คิดเป็นร้อยละ 88.37                                                                                                    |      |           |

รูปที่ 14 วิธีการส่งออกข้อมูล (Export) รายประเด็น

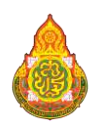

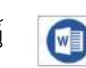

## 2.4.2 จากนั้นให้ท่านคลิกที่สัญลักษณ์ 👩 เพื่อทำการดาวน์โหลดข้อมูล ดังรูปที่ 15

| C II emesobec.go.th/stp/story/?tou=E7XR6yiw8C                                                                                                    |                                                                                                    |
|----------------------------------------------------------------------------------------------------|----------------------------------------------------------------------------------------------------|
|                                                                                                    | 🧑 1 คลิกที 団 เพื่อดาวน์โหลดข้อมูลการรายงาน                                                                                                    |
| ประเด็นที่ 9 กา                                                                                                    | ารเสริมสร้างทักษะอาชีพที่จำเป็นและการมีรายได้ระหว่างเรียน                                                                                                    |
| Andrean werde disseding and the server disserves the strend to Development that as 1500 continue to serve                                                                                                    | for discovery line assessed to add a source to favore to favore to the source of the source of the s |
| a new state water course and a second state of the second state of the second state and the second state of the second state of th | T THE USE OF POIL GARGET LAWS A MELIE TO BE A DECENT AS A BUILTY.                                                                                                    |
| nan manan manan.<br>Tanan 1999 manan manan manan manan manan manan manan manan manan manan manan manan manan manan manan manan man                                                                                                    |                                                                                                    |
| างจากการสาขายและสาขายสาขายสาขางสาขางสาขางสาขางสาขางสาขาง                                                                                                    | TTHE USUITED AT A DETAIL AND THE CARTER OF A DESCRIPTION                                                                                                    |
| ริธีการสำหนันการ<br>คลสถาว ประเท็ญชี 9 จัดที่ 2 ต่วแว้สีการต่านนินการ                                                                                                    |                                                                                                    |
| 1. และการสำเน็นสาย                                                                                                    |                                                                                                    |
| 1.1 : 98: 971 mai                                                                                                    |                                                                                                    |
| 1.1.1 กลามสึกษาในซีลก็คที่สนต (ซัตมูต ณ วันที่ 10 พ.ศ. 67) จำนาม 500 แห่ง                                                                                                    |                                                                                                    |
| () พยานศึกษาที่มีการพัฒนาศึกษะที่สำเป็นแห่ง แนวพท (Fotow SRR) จำนวน 199 แห่งพัฒนินรักแพ 39.00                                                                                                    |                                                                                                    |
| 2) สถานศึกษาที่มีการพัฒนาด้านการขร้างสีกษณะกร้าง นำนวน 250 แห่ง ฟัตเป็นรัฒยะ 50.00                                                                                                    |                                                                                                    |
| 1) สถานศึกษาที่มีการค่อมริมาจะให้ระหว่างเรียบ (Lawer to Lawe) ให้แก่ผู้เรียน จำนวน 268 แห่ง คิดเป็นรังและ 53.60                                                                                                    |                                                                                                    |
| 1.5.2 ผู้ก็ชิมนั้นสังกัดตั้งหนด (ช้อมูล ณ วันที่ 10 พ.ช. 67) จำนาน 550 คน จำนงกนป็น คัณี้                                                                                                    |                                                                                                    |
| () ผู้เข้าระบบค้นสำนาณเด็กเลาปีที่ 1 – 6 พื้อแนต ฟาเวนะ 250 คน ใต้รับการพัฒนา จำนนกเป็น                                                                                                    |                                                                                                    |
| . 1) ຜູ້ເຈັດທີ່ໄດ້ກິນກາງທີ່ແບກອັກແກ່ເອົາເວັ້ນແຫ່ນ ແນກອອ ປະເມດະ 5400 ອຳນານ 249 ອນ ອິດເວັ້ນຕໍ່ແທນ 99.80                                                                                                    |                                                                                                    |
| . 2) ผู้เรียนที่ได้รับการพัฒนาด้านการหรับพักษะ แกร้อง จำนวน 200 คน ลิตปป็นโลกละ 80.00                                                                                                    |                                                                                                    |
| 1.3) ผู้เสียนที่มีรายได้ระหว่างเรียง (Luan to Eand จำนวน 158 คน คิดเป็นวัฒนะ 63.20                                                                                                    |                                                                                                    |
| 1) ผู้สำความสีกตั้งเมืองเสร็กษาให้ 1 – 3 พื้อของ สำนวน 200 คน ได้รับการสังหลา สำนวนเป็น                                                                                                    |                                                                                                    |
| : 1) ผู้สือนสี่ได้ชีบการพัฒนาพังหงที่จำเป็นแห่ง ขนาพท (Fukurs SAR) จำนาน 189 คน สิตเป็นสัสเทร 72.65                                                                                                    |                                                                                                    |
| 2.2) ผู้เรียนที่ได้ปีการพัฒนาทักษาราชป้ายจ้างแ แก่ไห ข่านวน 3.49 คน ก็คนในรับเชน 95.77                                                                                                    |                                                                                                    |
| 2.3) ผู้เรียกที่นี่สายได้ของร่างเรียน ILaum to Land จำนวน 258 คม คิดเป็นชื่อสาย 99,23                                                                                                    |                                                                                                    |
| ม ผู้สำนานหันขึ้นเป็นแต่สาระกับที่ 4 – 6 ที่อาณต จำนวน 40 คน ได้ที่บรารพัฒนา ข่านและปัน                                                                                                    |                                                                                                    |
| s vi 0.3แกะสำนักที่ และกรุฟสนากศึกษณฑิต่างป็นแห่ง สนาคล (Future Skitt) ลำนาน 20 คม ศิลปูปินโลกกร 183.00                                                                                                    |                                                                                                    |
| 1.2) ผู้สื่อนที่ได้รับการพัฒนาด้านการสร้างทักษะ แกร้อง จำนวน 39 คน ลิตเป็นรับกระ 97.50                                                                                                    |                                                                                                    |
| 1.10 ผู้สื่อหลี่มีรายได้ระหว่างให้ม Lawer to Early สำนวน 12 คม กิจะในชิ้มและ 30.00                                                                                                    |                                                                                                    |
| ໃຫ້ມີຂອງເຫັງຫລັດແລະເພື່ອນາມາດເຈົ້າພາກລະການເຫັນສາດີກາດ ປະເທດີພິກປະເພດແທນ ສ.ສ. 2568 - 2567)                                                                                                    |                                                                                                    |

#### รูปที่ 15 การส่งออกข้อมูล (Export) รายประเด็นในรูปแบบ Word

2.4.3 การส่งออกข้อมูล (Export) แบบรายด้าน ให้คลิกที่สัญลักษณ์ 📄 จากนั้นระบบ จะแสดงแถบหน้าต่างใหม่ (New tap) ดังรูปที่ 16

|                                | ด้านที่ 1 การยกระดับคุณภาพทางการศึกษา 🕞 เพื่อส่งออกข้อมูล (Export)<br>เป็นรายด้าน                                                         |            |              |
|--------------------------------|----------------------------------------------------------------------------------------------------|------------|--------------|
|                                | ประเด็นการรายง                                                                                                    | รายงาน     | ผลจากผู้ตรวจ |
| IES 2568                       | ประเด็นที่ 1 การปลูกฝังความวักในสถาบันหลักของชาติ และน้อมนำพระบรมราไซบายด้านการศึกษาสู่การปฏิบัติ 🧐                                       | รายการกัญช | 20100328     |
| -Judinum 3                     | ประเด็นที่ 2 การจัดการเรียนรู้ประวัติศาสตร์ หน้าที่พลเมือง ศีลธรรม และประชาธิปไตย 🎯                                                       | Tomique    | 50M88539     |
| aliona ioci z                  | ประเด็นที่ 3 การปรับหลักสูตรและการประเมินพัฒนาการของผู้เรียนปฐมวัย (เฉพาะสำนักงานเขตพื้นที่การศึกษาประณสึกษา) 🚳                           | ruming     | 201494330    |
| หวาน 6 เมือน<br>หวาน 12 เพื่อน | ประเด็นที่ 4 การส่งเสริมการอ่าน 🚳                                                                                                    | THEN       | 201494330    |
| laovstsiana                    | ประเด็นที่ 5 การส่งเสริมสนับสนุนกิจกรรมพัฒนาผู้เรียน 🥹                                                                                    | างการขัญย  | TENBRIC      |
| LOGOUT                         | ประเด็นที่ 6 การพัฒนาผู้เรียนให้มีสมรรถนะและทักษะที่จำเป็น 📵                                                                              | านการจังแล | รอผลตรวจ     |
|                                | ประเด็นที่ 7 สถานศึกษาที่มีหลักสูตรสถานศึกษาที่ยัดหยุ่มตอบสนองต่อความถนัดและความสนโขของผู้เรียน และการพัฒนากรอบหลักสูตรระคับก้องลิ่น<br>🐵 | THEINGIN   | 20000230     |

รูปที่ 16 วิธีการส่งออกข้อมูล (Export) รายด้าน

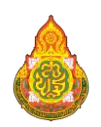

### 2.5 การตรวจสอบผลจากผู้ตรวจ

เมื่อสำนักงานเขตพื้นที่การศึกษาได้รายงานข้อมูลเข้าระบบเรียบร้อยแล้ว ท่านสามารถตรวจสอบ สถานะ หรือผลจากผู้ตรวจได้จากหน้าแรกของระบบ ในตาราง "ผลจากผู้ตรวจ" ทางด้านขวา เมื่อคณะกรรมการกลั่นกรอง วิเคราะห์ และประมวลผลการติดตามฯ ได้ทำการตรวจสอบข้อมูลของท่านแล้ว สถานะจะแสดงคำว่า "ตรวจแล้ว" หากคณะกรรมการกลั่นกรอง วิเคราะห์ และประมวลผลการติดตามฯ ยังไม่ได้ ตรวจสอบข้อมูล สถานะจะแสดงคำว่า "รอผลตรวจ" ดังรูปที่ 17

|                                |                                                                          | ยังไม่ได้รับการยินพันธ์อนูล                                                       |             |              |
|--------------------------------|--------------------------------------------------------------------------|-----------------------------------------------------------------------------------|-------------|--------------|
| $\mathbf{A}$                   | ด้านที่ 1 การยกระดับคุณภาพทางการศึกษา 🖶                                  |                                                                                   |             |              |
|                                | ประเด็น                                                                  | การรายงาน                                                                         | รายงาน      | ผลจากผู้ตรวจ |
|                                | ประเด็นที่ 1 การปลูกฝังความรักในสถาบันหลักของชาติ และน้อมนำพระบ          | รมราโซบายด้านการศึกษาสู่การปฏิบัติ 🧶                                              | นกีรช์อนูล  | ตรวจแล้ว     |
| AES 2568                       | ประเด็นที่ 2 การจัดการเรียนรู้ประวัติศาสตร์ หน้าที่พลเมือง ศีลธรรม และป  | ระชาอิปไตย 🚳                                                                      | แก้ไซซ์อนูล | ครวจแล้ว     |
| ສຸໄນກັຍ ເບດ 2                  | ประเด็นที่ 3 การปรับหลักสูตรและการประเมินพัฒนาการของผู้เรียนปฐบวั        | ย (เฉพาะสำนักงานเขตพื้นที่การศึกษาประณะศึกษา) 💷                                   | แก้ไซซ์ณูล  | สรวจแล้ว     |
| เษอาน 6 เดือน<br>เพาน 12 เดือน | ประเด็นที่ 4 การส่งเสริมการอ่าน 🚳                                        | เมื่อผู้กลั่นกรองได้ทำการตรวจสอบข้อมูล<br>ของท่านแล้ว สถานะจะแสดงคำว่า "ตรวจแล้ว" | ແກ້ໄซຣ໌ລະູກ | ตรวจแล้ว     |
| มือการไรโอวน                   | ประเด็นที่ 5 การส่งเสริมสนับสนุนกิจกรรมพัฒนาผู้เรียน 🧐                   | หากคณะกรรมการกลั่นกรอง วิเคราะห์                                                  | นก็ใจข้อมูล | ตรวจแล้ว     |
| NÊWÊWÎRAN                      | ประเด็นที่ 6 การพัฒนาผู้เรียนให้มีสมรรถนะและทักษะที่จำเป็น 🚳             | 2 และประมวลผลการติดตามฯ ยังไม่ได้ตรวจสอบ<br>ข้อมูลสถานะจะแสดงคำว่า "รอผลตรวจ"     | แก๊งจังมูล  | occomme      |
|                                | ประเด็นที่ 7 สถานศึกษาที่มีหลักสูตรสถานศึกษาที่ยิดหยุ่นตอบสนองต่อคว<br>🎯 | ามถนัดและความสนใจของผู้เรียน และการพัฒนากรอบหลักสูตรระดับท้องอื่น                 | แก้ไขชังมูล | 20MBM320     |
|                                | ด้านที่ 2 การเพิ่มโอกาสและความเสมอภาคทางก                                | ารศึกษา 🚍                                                                         |             |              |
|                                | ประเด็น                                                                  | การรายงาน                                                                         | รายงาน      | ผลจากผัดรวจ  |

รูปที่ 17 การแสดงสถานะผลจากผู้ตรวจ

## 3. สิทธิ์การใช้งาน

สิทธิ์การใช้งาน หรือเข้าถึงในส่วนต่าง ๆ ของระบบนั้น สำนักงานคณะกรรมการการศึกษาขั้นพื้นฐาน ได้กำหนดบัญชีผู้ใช้งาน (Username) ของแต่ละสำนักงานเขตพื้นที่การศึกษาออกเป็น 2 บัญชี ได้แก่

## 3.1 บัญชีผู้ใช้งานสำหรับผู้รับผิดชอบระดับสำนักงานเขตพื้นที่การศึกษา

บัญชีผู้ใช้งานสำหรับผู้รับผิดชอบระดับสำนักงานเขตพื้นที่การศึกษา กำหนดให้มี 1 บัญชี ต่อ 1 สำนักงานเขตพื้นที่การศึกษา ผู้รับผิดชอบในการนำเข้าข้อมูลของแต่ละประเด็นสามารถใช้บัญชีร่วมกันได้ โดยมีหน้าที่ในการนำเข้าข้อมูล แต่ไม่สามารถทำการยืนยันการรายงานข้อมูลได้

## 3.2 บัญชีผู้ใช้งานสำหรับผู้อำนวยการสำนักงานเขตพื้นที่การศึกษา

บัญชีผู้ใช้ง<sup>้</sup>านระดับผู้อำน<sup>้</sup>วยการสำนักงานเขตพื้นที่การศึกษา เป็นผู้รับผิดชอบในการยืนยัน การรายงานข้อมูล โดยให้ท่านตรวจสอบความถูกต้องของข้อมูลให้ครบถ้วนทุกประเด็น ก่อนทำการยืนยัน การรายงานข้อมูล เมื่อยืนยันการรายงานข้อมูลแล้ว และต้องการแก้ไขการรายงานข้อมูล ให้ทำการติดต่อ กลุ่มติดตามและประเมินผลการจัดการศึกษาขั้นพื้นฐาน ภาคตะวันออกเฉียงเหนือ

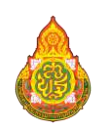

## 4. กลุ่มงานที่รับผิดชอบ

กลุ่มติดตามและประเมินผลการจัดการศึกษาขั้นพื้นฐาน ภาคตะวันออกเฉียงเหนือ สำนักติดตามและประเมินผลการจัดการศึกษาขั้นพื้นฐาน สำนักงานคณะกรรมการการศึกษาขั้นพื้นฐาน โทรศัพท์ : 0 2288 5867 เว็บไซต์ : https://eva.obec.go.th

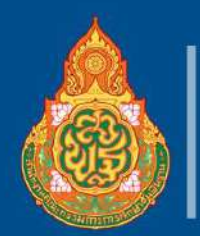

สำนักติดตามและประเมินผลการจัดการศึกษาvั้นพื้นฐาน สำนักงานคณะกรรมการการศึกษาvั้นพื้นฐาน